# **Taxation scolaire**

Guide du propriétaire

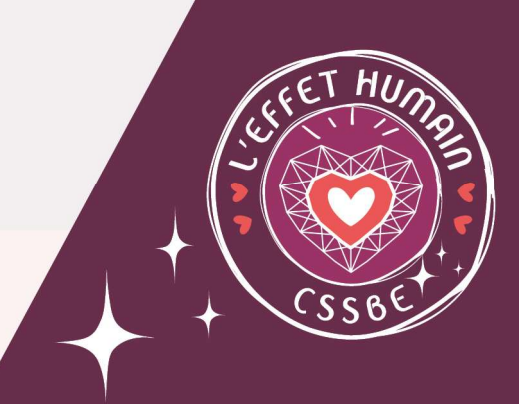

Mai 2025

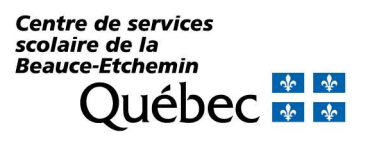

## Accéder à Taxation scolaire

https://webbe.appgrics.ca/tfpinternet/asp/tfp.aspx

| Taxation scolaire<br>Système disponible de 8h30 à 21h00                                     |                                                                                                   |                                                                                                    |  |  |  |  |
|---------------------------------------------------------------------------------------------|---------------------------------------------------------------------------------------------------|----------------------------------------------------------------------------------------------------|--|--|--|--|
| Connexion<br>Adresse courriel ou code d'accès                                               | 27                                                                                                |                                                                                                    |  |  |  |  |
| Mot de passe<br>Mot de passe oublié<br>Code d'accès oublié<br>SE CONNECTER                  | Inscription<br>Inscrivez-vous à la facturation en ligne et<br>profitez de ses nombreux avantages. | Consultation<br>Pour rechercher et consulter les données<br>publiques de taxation sans besoin de se<br>connecter. |  |  |  |  |
| Informations de l'organisation :<br>Veuillez noter que votre compte sera inactivé après 5 t | entatives infructueuses.                                                                          | © GRICS, 2000-2024<br>Version 6.0.248                                                                             |  |  |  |  |

### Inscription

Afin de vous inscrire, vous devez avoir en votre possession votre numéro d'inscription Internet, qui se trouve sur votre compte de taxe scolaire. Ce numéro est lié au nom du propriétaire qui est écrit en premier sur le compte. Si vous êtes le 2<sup>e</sup> propriétaire ou les suivants, veuillez nous transmettre une demande par courriel avec les informations suivantes :

- o Nom et prénom
- o Numéro de dossier ou de matricule de la propriété
- o Adresse de la propriété

Maintenant que vous avez toutes les informations, nous pouvons commencer l'inscription.

Cliquez sur la pastille « S'inscrire ». Vous devez remplir les champs.

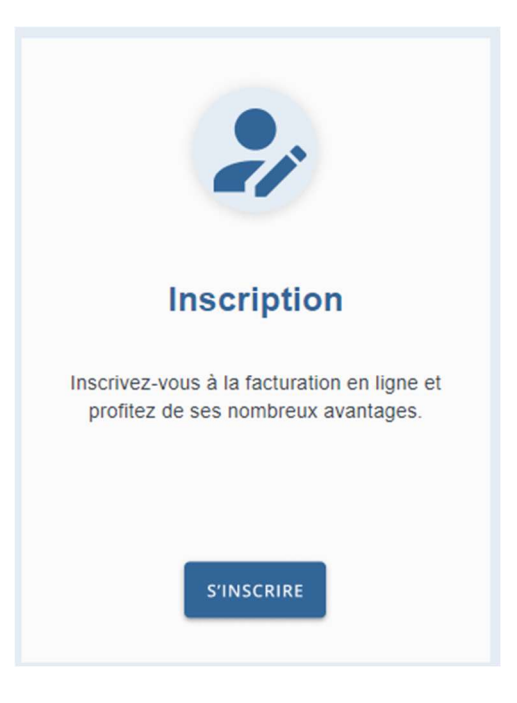

| Identification du nouveau membre |                                                                                                    |  |  |  |  |
|----------------------------------|----------------------------------------------------------------------------------------------------|--|--|--|--|
| No. inscription                  | Inscrire le « Nº d'inscription Internet » qui se trouve sur votre compte de taxe scolaire ou celui qui vous a été fourni par courriel |  |  |  |  |
| Nom                              | Inscrire le nom, suivi du prénom, en les séparant par un espace,<br>comme indiqué sur le compte de taxe (ex. : SURPRENANT JEAN)       |  |  |  |  |
| Adresse courriel                 | À compléter                                                                                                    |  |  |  |  |
| Téléphone (résidence)            | À compléter                                                                                                    |  |  |  |  |
| Téléphone (bureau)               |                                                                                                    |  |  |  |  |
| Téléphone (mobile)               |                                                                                                    |  |  |  |  |
| Définition de l'accès            |                                                                                                    |  |  |  |  |
| Code d'accès                     | Créer votre d'accès (minimum de 5 caractères)                                                                                         |  |  |  |  |
| Mot de passe                     | Créer votre mot de passe (minimum de 8 caractères<br><i>N'utilisez pas les caractères spéciaux</i>                                    |  |  |  |  |
| Retaper le mot de passe          |                                                                                                    |  |  |  |  |
| Type d'accès                     | Sélectionner « Propriétaire »                                                                                                    |  |  |  |  |
| Confirmer                        | Cliquer pour enregistrer les données de votre inscription                                                                             |  |  |  |  |
| Annuler                          | Pour revenir aux valeurs initiales                                                                                                    |  |  |  |  |

#### Taxation scolaire

Système disponible de 8h30 à 21h00

| En devenant membre<br>Inscrivez les informati<br>Veuillez, s'il vous plaît<br>Toutes les données (r | vous pourrez consulter votre état de compte par Internet.<br>ons pour la création d'un membre.<br>NE PAS UTILISER LA LIGNE « PRÉNOM ».<br>rénom nom raison sociale ou autres) doivent être inscrites à la linne « NOM ». |           |
|----------------------------------------------------------------------------------------------------|----------------------------------------------------------------------------------------------------|-----------|
| IDENTIFICATION DU                                                                                   | IOUVEAU MEMBRE                                                                                                    |           |
| No. inscription                                                                                     |                                                                                                    | 1         |
| Nom                                                                                                 |                                                                                                    |           |
| Adresse courriel                                                                                    |                                                                                                    |           |
| Téléphone (Résidence)                                                                               | Numérique seulement                                                                                                    | Vei       |
| Téléphone (Bureau)                                                                                  | Numérique seulement avec ou sans poste                                                                                                    | mo<br>cor |
| Téléphone (Mobile)                                                                                  | Numérique seulement                                                                                                    | res       |
| DÉFINITION DE L'ACC                                                                                 | ŝs                                                                                                    |           |
| Code d'accés                                                                                        | Minimum δ caractéres                                                                                                    |           |
| Mot de passe                                                                                        | Minimum 8 caractéres                                                                                                    |           |
| Retapez le mot de passe                                                                             | Minimum 8 caractéres                                                                                                    |           |
| Type d'accés                                                                                        | -Requis-                                                                                                    |           |
|                                                                                                    | LER                                                                                                    |           |

#### IMPORTANT

Veuillez prendre note que toute modification de vos informations concernant votre profil est votre responsabilité.

Guide du propriétaire

## Connexion

Vous pouvez maintenant accéder à notre système de taxation scolaire.

Inscrire l'adresse courriel ou votre code d'accès et votre mot de passe.

|           | Connexion                |
|-----------|--------------------------|
| Adresse   | courriel ou code d'accès |
| Auresse   | courrier ou coue à acces |
|           |                          |
| Mot de pa | asse                     |
|           | 6                        |
|           | e                        |
|           | Mot de passe oublié      |
|           | Code d'accès oublié      |
|           | SE CONNECTER             |

Le menu suivant apparaît :

Propriétés : permet de consulter la facturation et/ou l'état de compte de votre propriété

Profil : permet de modifier les données à votre dossier.

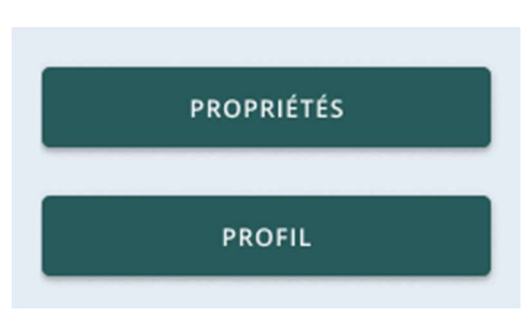

#### Pour nous joindre

Pour de plus amples renseignements, veuillez communiquer avec nous par courriel à <u>taxe.scolaire@cssbe.gouv.qc.ca</u> ou par téléphone au 418 228-5541, poste 25350.

| Québec                                                                                                    | Case postali<br>Saint-Georg                                                                   | 215<br>te (Québec) G5Y 5C7 |                                   | COMPT                                         | CONSERVEZ P                             | E SCOLAIRE                                           |
|----------------------------------------------------------------------------------------------------|-----------------------------------------------------------------------------------------------|----------------------------|-----------------------------------|-----------------------------------------------|-----------------------------------------|------------------------------------------------------|
| N° DE DOSSIER                                                                                                    | Nº DE RÉFÉRE                                                                                  | NCE                        | DATE DE FACTURE                   | PÉRIODE DU                                    | /                                       | W                                                    |
| 00654321                                                                                                    | 0012 3000                                                                                     | 0065 4321 0101             | LL MM AAAA                        | 2024 - 07                                     | . 01                                    | 2025 - 05 - 30                                       |
| BDODELÉTA IDENS                                                                                                    |                                                                                               |                            | 2024-00-15                        |                                               |                                         | 2020 - 00 - 00                                       |
| 456789                                                                                                    |                                                                                               |                            |                                   | 98765-1234-56                                 | 7890-00000                              | 000                                                  |
| NOM PRÉNOM                                                                                                    |                                                                                               |                            |                                   |                                               |                                         |                                                      |
| 123 RUE DU CSSBE<br>SAINT-GEORGES (QU<br>G5Y 7R7                                                                                                 | IÉBEC)                                                                                        |                            |                                   | 123 RUE DU CS<br>SAINT-GEORG                  | SSBE<br>ES                              |                                                      |
|                                                                                                    |                                                                                               |                            |                                   | CADASTRE(S) / SUE                             | OMSION(S)                               |                                                      |
| Nº D'INSCRIPTION INTER<br>1A2B3C4D5                                                                                                    | RNET                                                                                          |                            |                                   | 1234567                                       |                                         |                                                      |
| RÔLE VA                                                                                                    | LEUR AU RÔLE                                                                                  | FACTEUR                    | VALEUR                            | WALEUR AJUSTÉE E                              | XEMPTÉE                                 | 85 100                                               |
| PRÉCÉDENT<br>(2021-2023)                                                                                                    | 107 000 X                                                                                     | 1,0000                     | <ul> <li>107 000</li> </ul>       | FACTEUR DES NEU                               | TRES                                    | X 1,00000                                            |
| COURANT<br>(2004-2025)                                                                                                    | 116 300 X                                                                                     | 1,0000                     | 116 300                           | WALEUR IMPOGABL                               | E                                       | 85 100                                               |
| 2022 E                                                                                                    | EXEMPTION 2023                                                                                | 2023 2024                  | DESCRIPTION                       | VALEUR IMPOSABLE                              | TAUX / 100 \$                           | MONTANT IMPOSE                                       |
| 110 100                                                                                                    | 25 000                                                                                        | 113 200 116 300            | TAXE ANNUELLE                     | 85 100                                        | 0,09152                                 | 77,88                                                |
| MESSAGES                                                                                                    |                                                                                               |                            |                                   |                                               |                                         |                                                      |
| COMPTE DE TAXE SO                                                                                                    | COLAIRE 2023-20                                                                               | 24                         |                                   | SOU                                           | S-TOTAL                                 | 77,88                                                |
| Pour de plus amples re                                                                                                    | enseignements con                                                                             | cernant le                 | Soldes dus                        | Frais C                                       | apital I                                | ntérêts Total                                        |
| compte de taxe scolaire<br>www.cssbe.gouv.qc.ca<br>dans l'onglet " Citoyens                                                                      | e, visitez notre site                                                                         | Internet au                |                                   |                                               |                                         |                                                      |
|                                                                                                    |                                                                                               |                            | ÉCHÉANCE<br>AAAA NM               | JJ MONTANT DU                                 | VERSEMENT                               | TOTAL À PAYER                                        |
|                                                                                                    |                                                                                               |                            | 2023 - 09 -                       | 16 77,8                                       | 88                                      | 77,88                                                |
| Salon votre localité, vous<br>joindre sans frais aux nur<br>Saint-Georges : 418 220-55<br>Sainte-Marie : 418 306-5<br>Lac-Etchernin : 418 625-55 | s pouvez nous<br>néros suivants :<br>541, poste 25350<br>541, poste 25350<br>540, poste 25350 |                            | (2023-2024 - Taux ne<br>Taux d'in | t/100 \$ 0,09730 ) Mi<br>Mn8t:10,00 % - Cetau | ontant de l'exem<br>ox d'intérêt peut é | ption : 22,68 \$ en 2024<br>the modifié sans préavis |
| entre de services<br>colaire de la<br>eauce-Etchemin                                                                                             | 4   4                                                                                         | v                          | VERSEMENT 2                       | COMPT<br>DÊTACHER ET JOINDR                   | E DE TAX                                | E SCOLAIRE<br>À VOTRE PAVEMENT                       |
| Québec                                                                                                    | Case postale<br>Saint-Georg                                                                   | 215<br>Is (Québec) G5Y 5C7 | N° INTERVENANT                    | SSIER                                         | ÊCI                                     | HÊANCE                                               |
|                                                                                                    | concorreg                                                                                     | in landout on the          | EXTERNE                           |                                               | A                                       | AA MM                                                |